## Diffusion Tensor Image processing

The basics

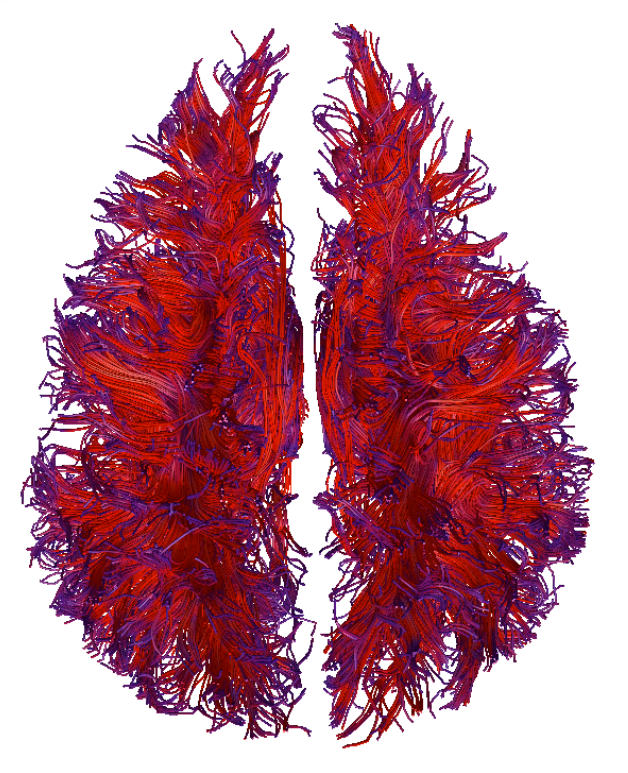

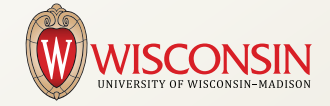

Do Tromp - 2012

# FROM TENSOR TO TRACTS Diffusion Tensor Imaging Basics

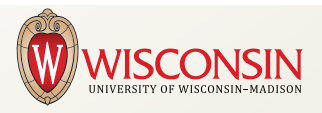

## **Diffusion Tensor Imaging Basics**

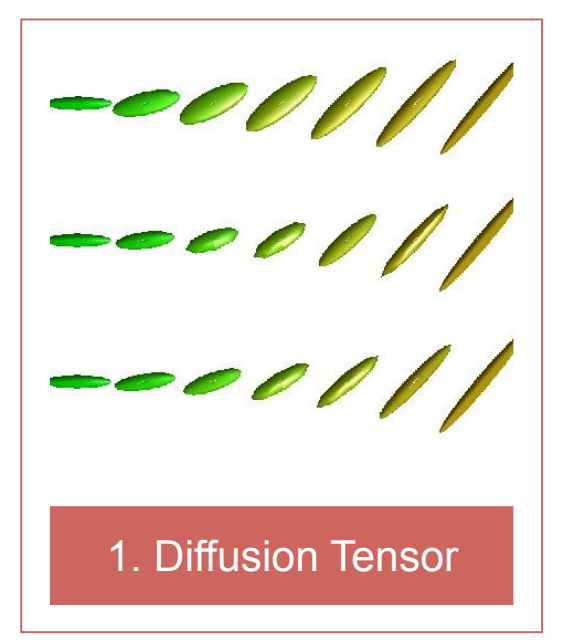

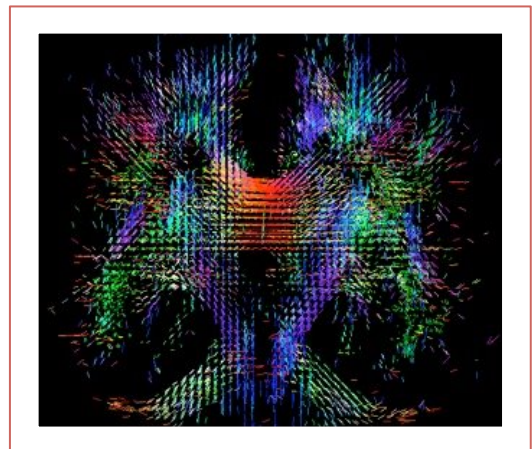

2. Brain diffusion

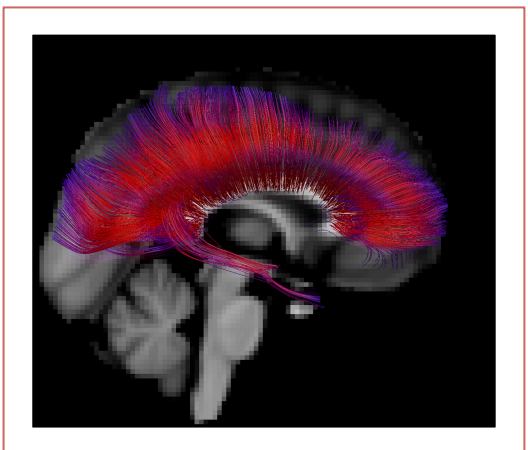

3. In Vivo White Matter

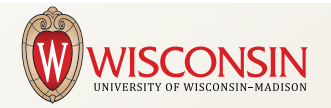

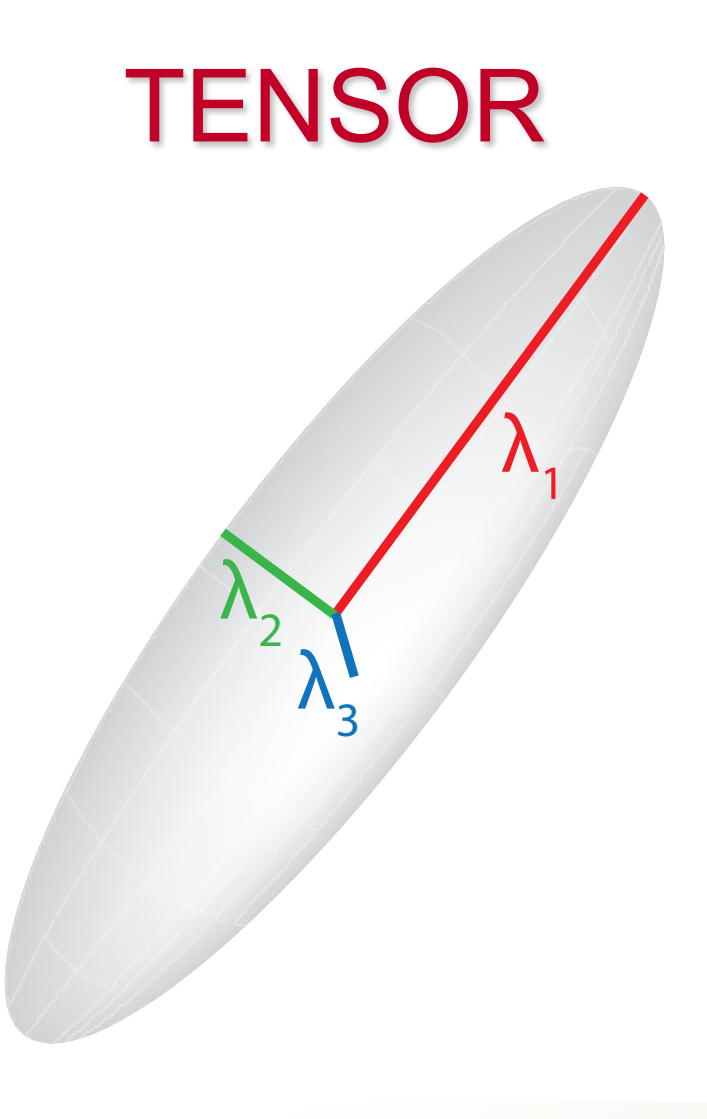

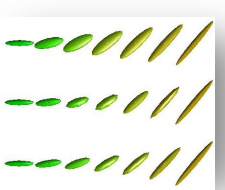

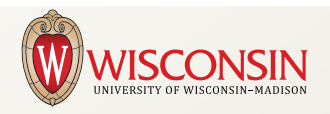

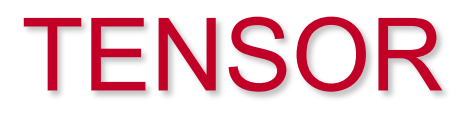

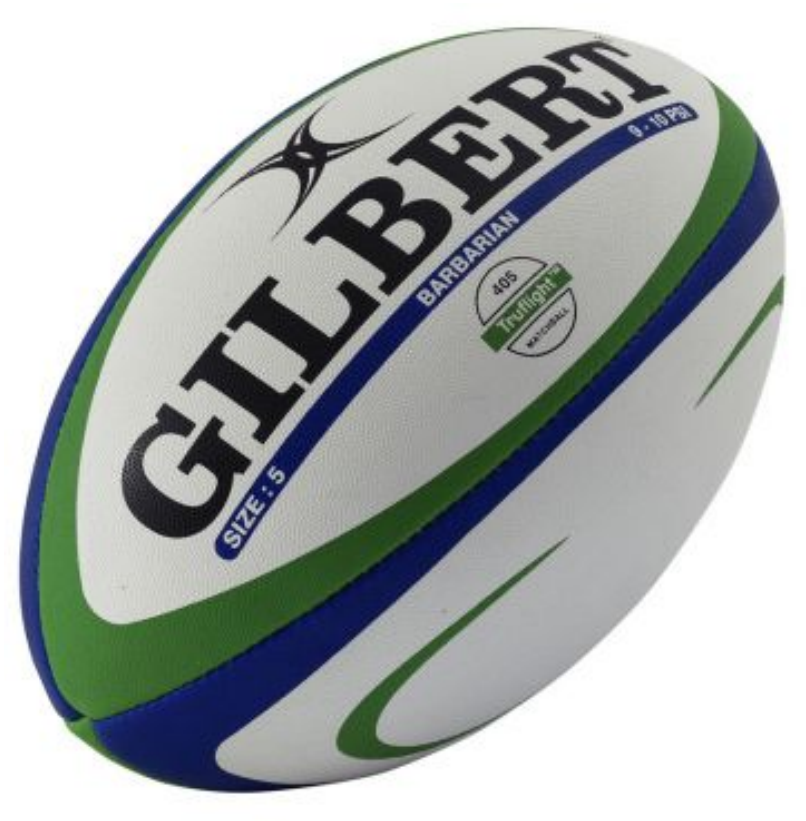

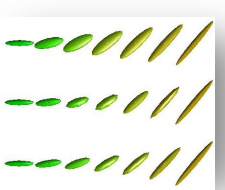

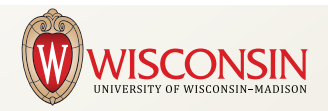

### The tensor shape follows the water diffusion

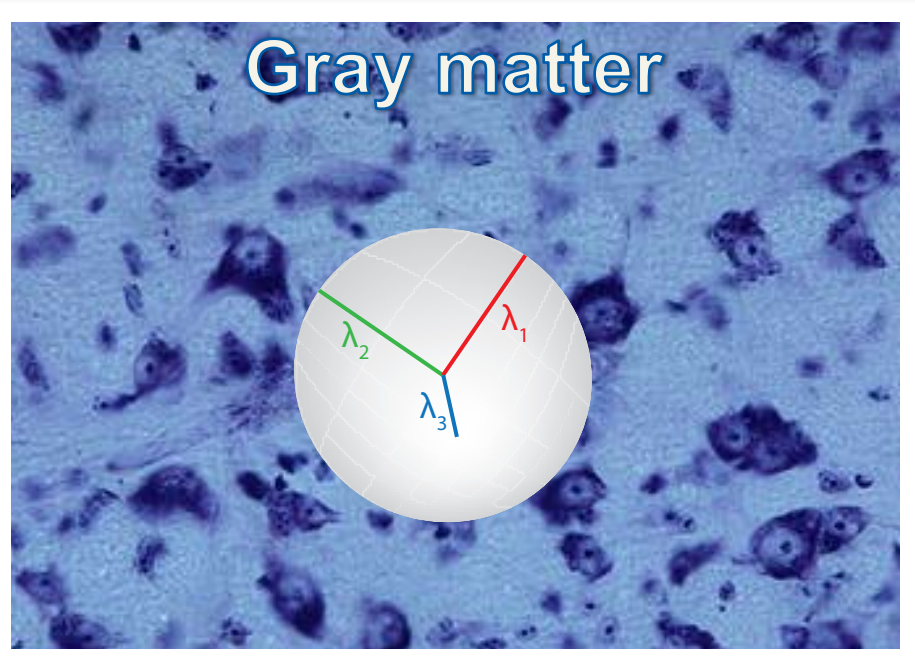

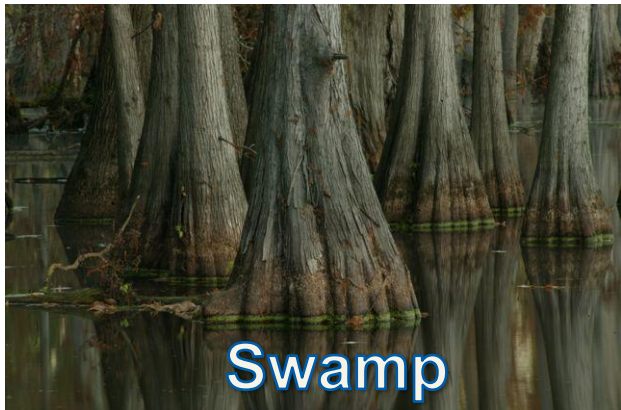

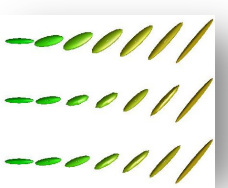

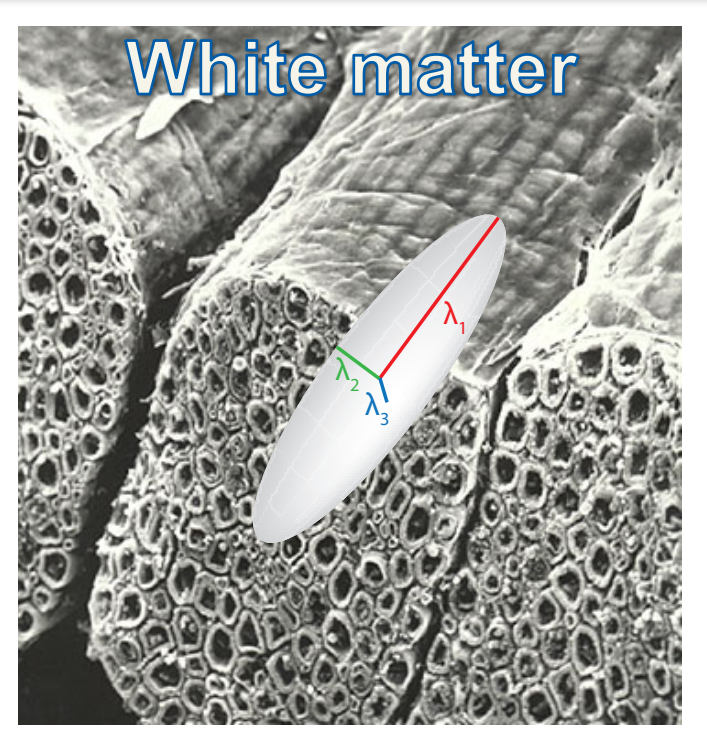

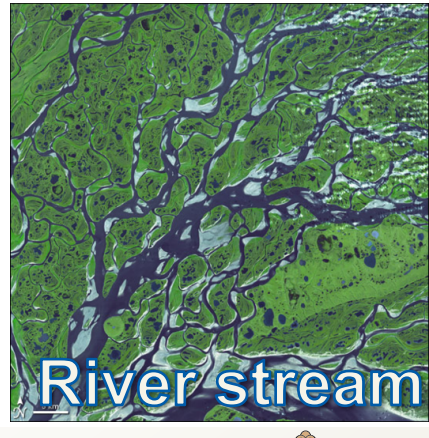

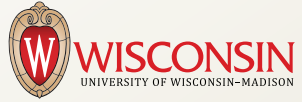

## The Tensor

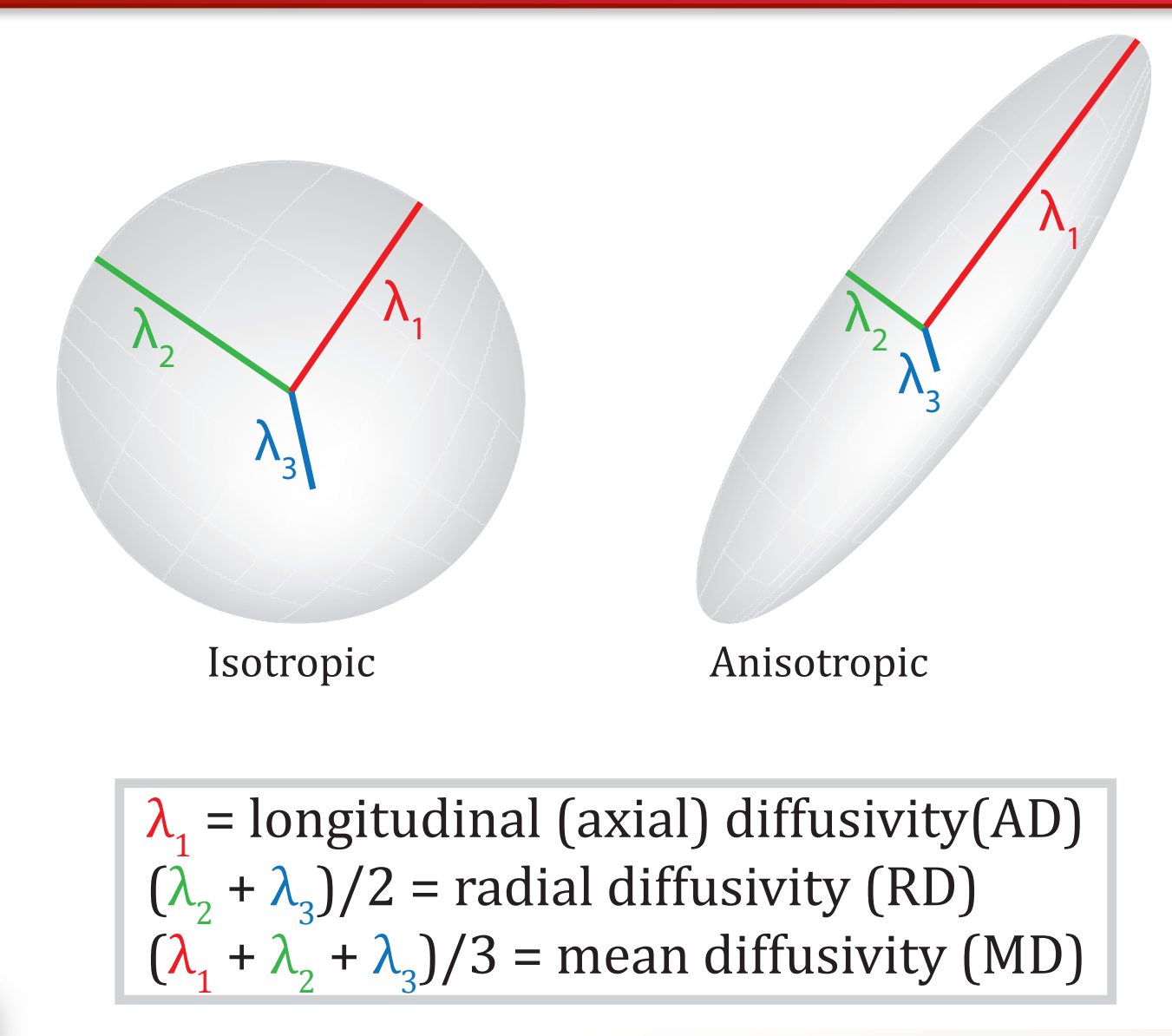

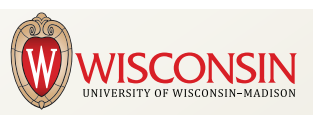

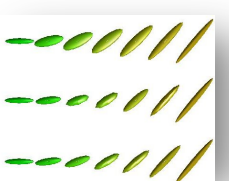

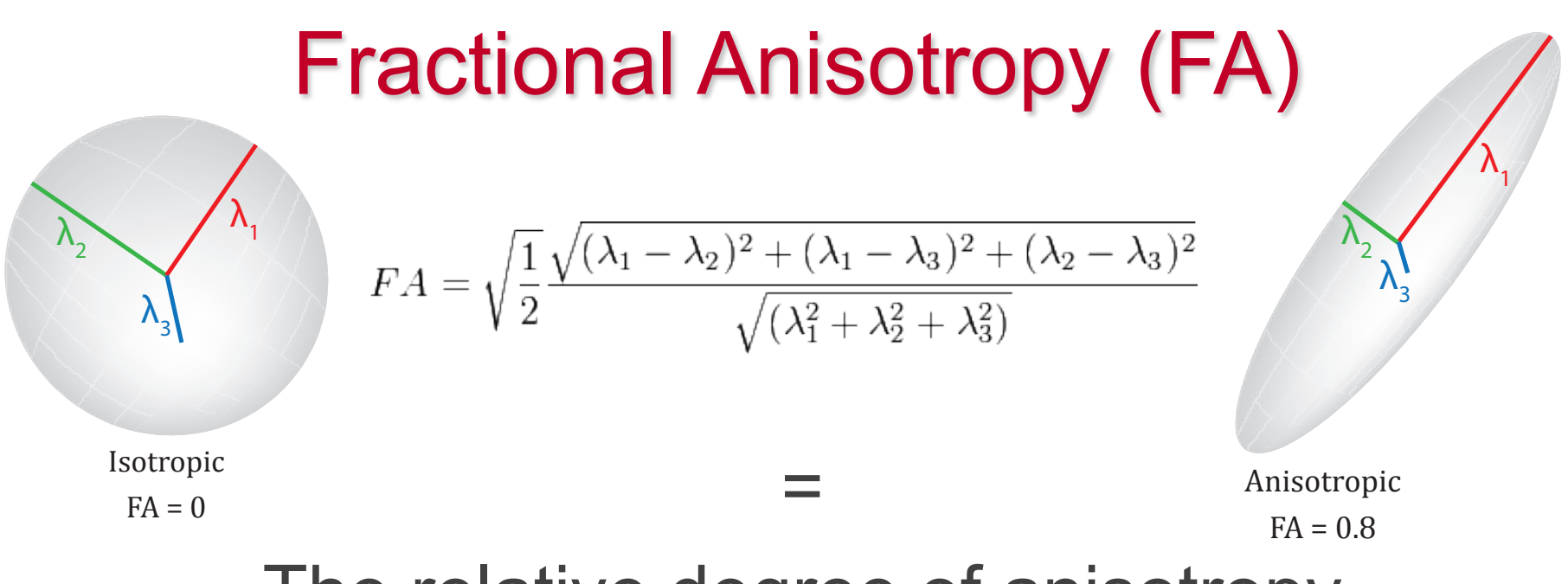

#### The relative degree of anisotropy

as measured by the weighted average – dominated by the largest component

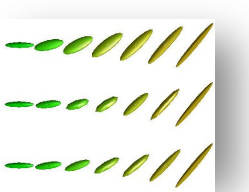

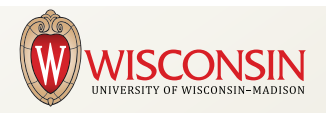

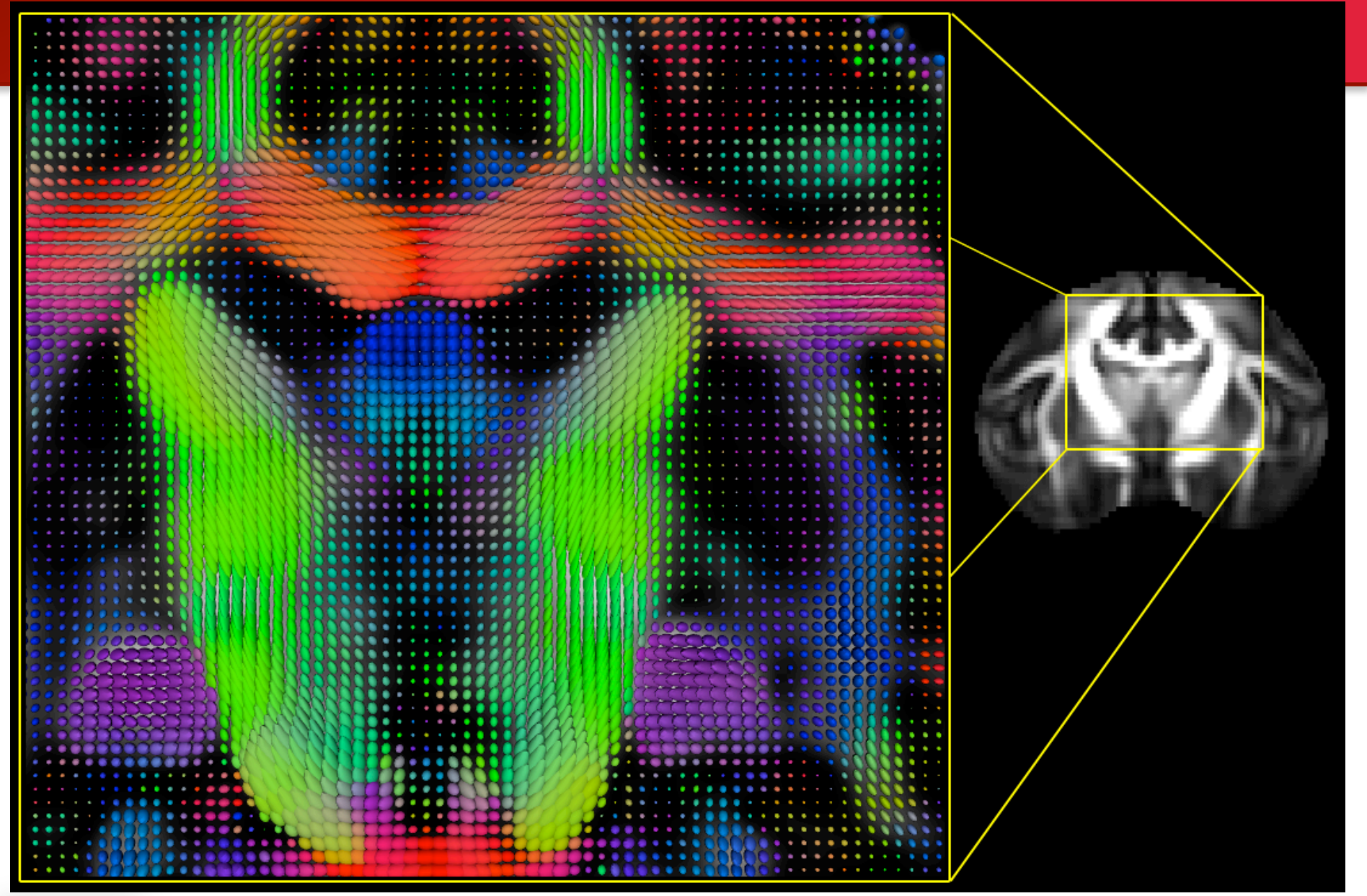

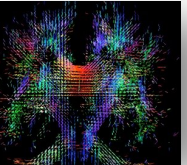

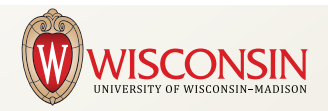

Fractional Anisotropy

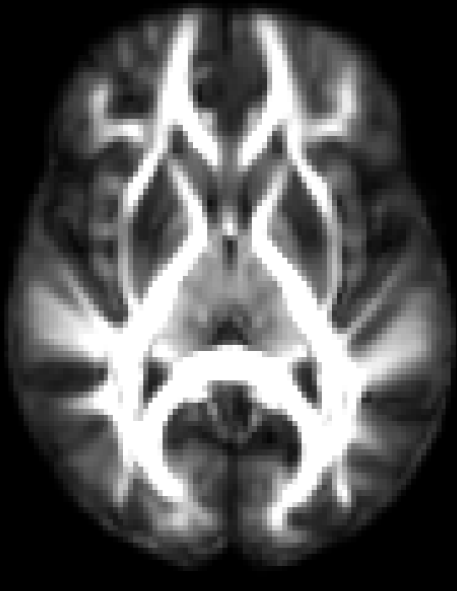

## Axial Diffusivity $\lambda_1$

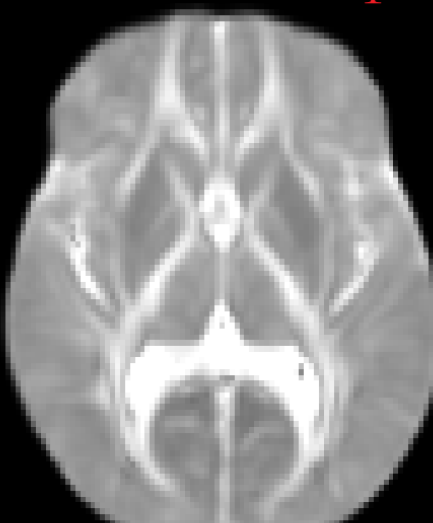

Mean Diffusivity  $(\lambda_1 + \lambda_2 + \lambda_3)/3$ 

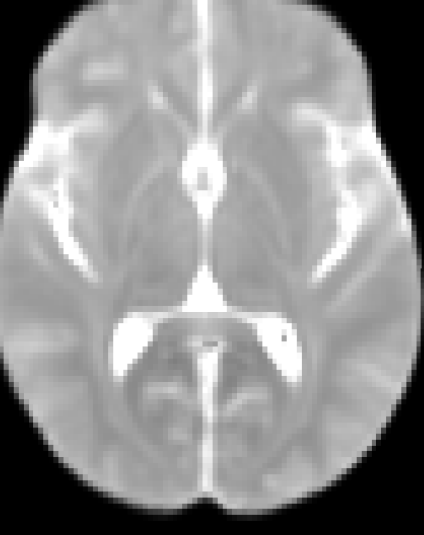

Radial Diffusivity  $(\lambda_2 + \lambda_3)/2$ 

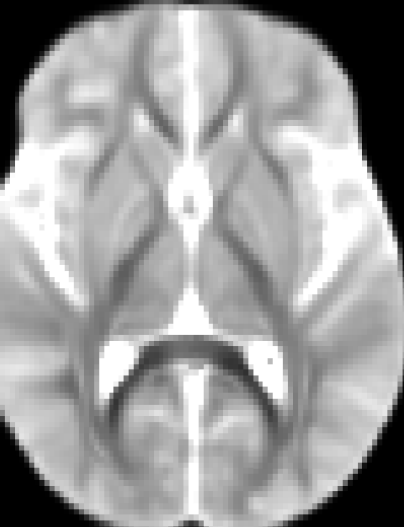

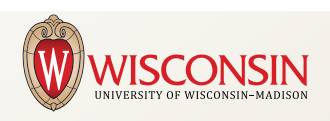

## **DTI and Microstructure**

|                      | FA                 | MD                                      | AD           | RD                          |
|----------------------|--------------------|-----------------------------------------|--------------|-----------------------------|
|                      |                    | $(\lambda_1 + \lambda_2 + \lambda_3)/3$ | $\lambda_1$  | $(\lambda_2 + \lambda_3)/2$ |
| Gray Matter          | $\checkmark$       | -                                       | $\bullet$    | <b>^</b>                    |
| White Matter         | 1                  | _                                       | <b>^</b>     | $\checkmark$                |
| CSF                  | $\checkmark$       | <b>^</b>                                | <b>^</b>     | <b>^</b>                    |
| High myelination     | 1                  | $\checkmark$                            | —            | $\checkmark$                |
| Dense axonal packing | ↑                  | ↓                                       | -            | ↓                           |
| WM Maturation        | 1                  | $\checkmark$                            | <b>^</b>     | $\checkmark$                |
| Axonal degeneration  | ¥                  | <b>^</b>                                | ¥            | <b>^</b>                    |
| Demyelination        | $\mathbf{\bullet}$ | <b>^</b>                                | —            | <b>^</b>                    |
| Low SNR              | $\mathbf{+}$       | <b>^</b>                                | $\mathbf{+}$ | _                           |

Ref: Alexander et. al. (2012). Characterization of Cerebral White Matter Properties Using Quantitative Magnetic Resonance Imaging Stains. Brain Connectivity.

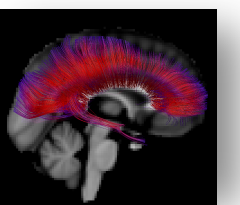

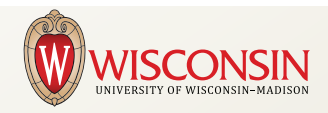

## **Fiber Tracking**

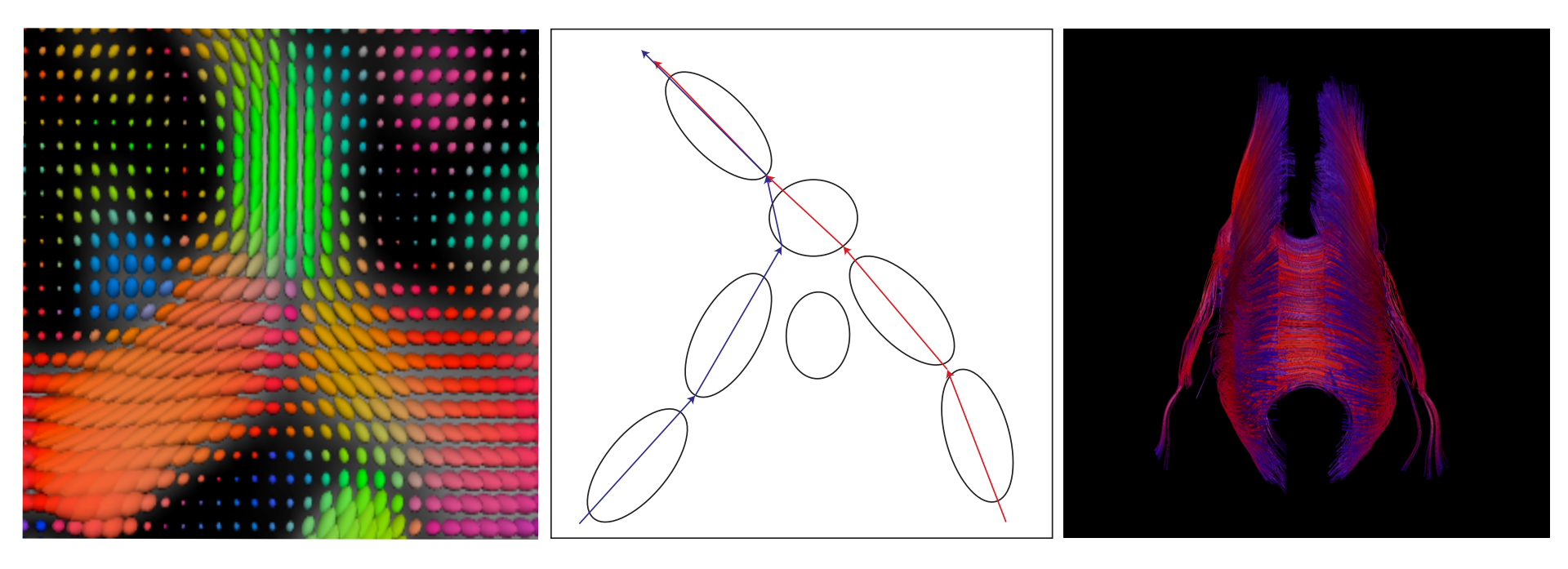

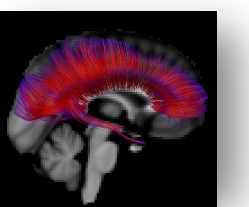

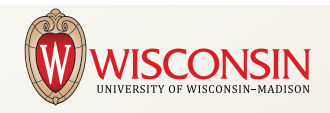

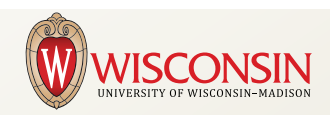

## **Processing Pipeline**

## FROM SCANNER TO STATISTICS

## 1. DICOM to NIFTI

#list scan dirs

ls /study/\$your\_study/raw\_data/\$subject\_nr/dicoms/

| redwood:dicoms | tromp\$ ls              |            |            |            |                 |                |           |
|----------------|-------------------------|------------|------------|------------|-----------------|----------------|-----------|
| cardiac/       | s04 3dtof/              | s1000 ADC/ | s1100 ADC/ | s1200 ADC/ | s13 fse xl/     | s15 3dtof/     | s802 CMB/ |
| s01 assetcal/  | s07 <sup>2</sup> dfast/ | s1001 FA/  | s1101 FA/  | s1201 FA/  | s1400 COLLAPSE/ | s400 COLLAPSE/ | s900 ADC/ |
| s02 bravo/     | s08 dti/                | s1002 CMB/ | s1102 CMB/ | s1202 CMB/ | s14 3dtof/      | s800 ADC/      | s901 FA/  |
| s03_fse_xl/    | s09_dti/                | s10_dti/   | s11_dti/   | s12_dti/   | s1500_COLLAPSE/ | s801_FA/       | s902_CMB/ |

#### #convert from DICOM to NIfTI

convert\_file s08\_dti /\$output\_dir/\$subject\_nr\_s08\_dti nii

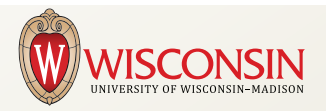

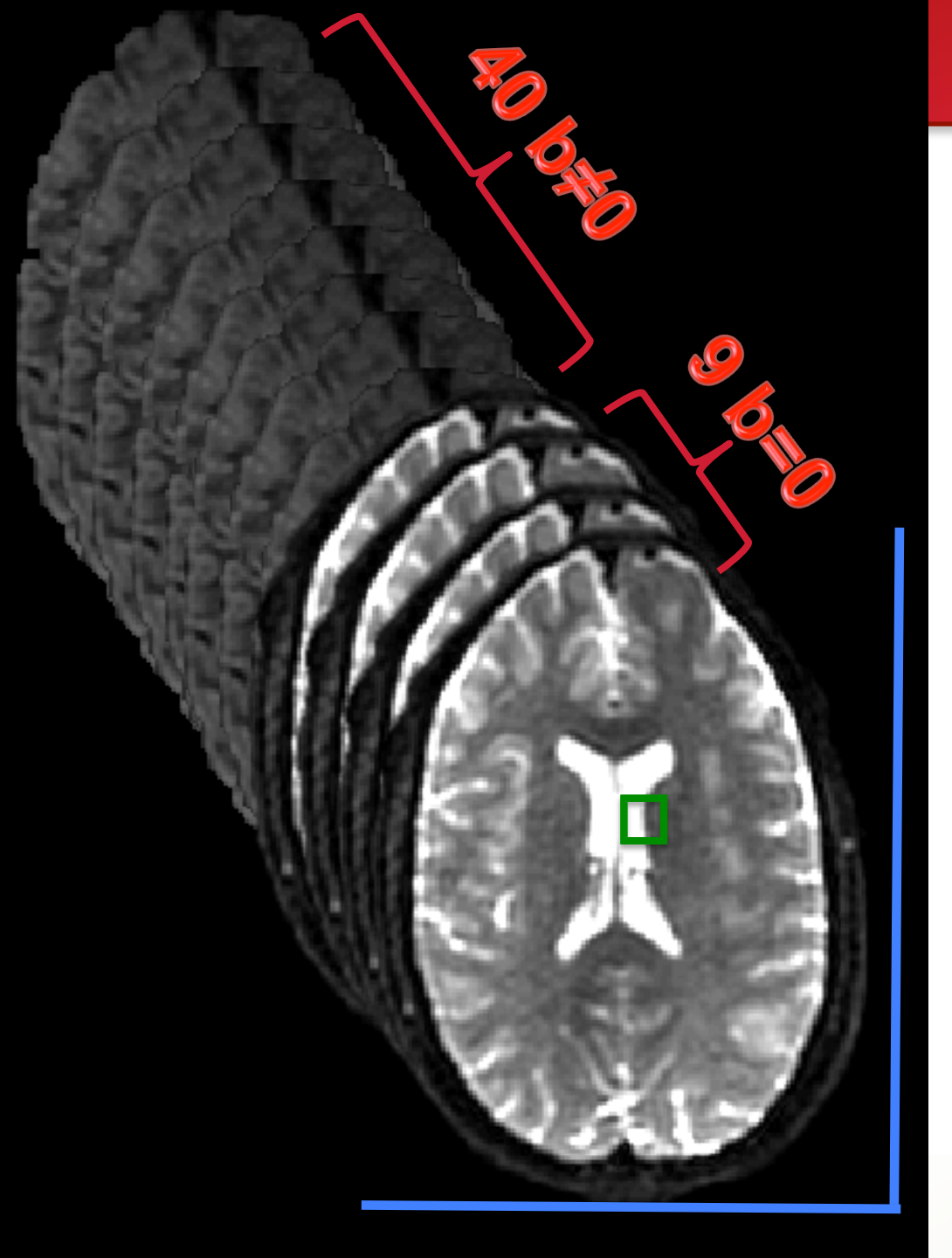

#### fslinfo subj\_s09\_dti.nii

| data_type | INT16    |
|-----------|----------|
| dim1      | 256      |
| dim2      | 256      |
| dim3      | 67       |
| dim4      | 49       |
| datatype  | 4        |
| pixdim1   | 1.00     |
| pixdim2   | 1.00     |
| pixdim3   | 2.00     |
| pixdim4   | 1000.00  |
| cal_max   | 0.0000   |
| cal_min   | 0.0000   |
| file_type | NIFTI-1- |
|           |          |

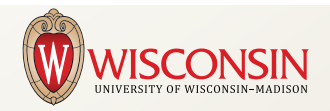

## 2. Eddy Current Correction

#### Distortions

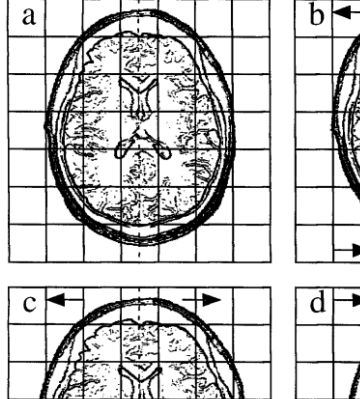

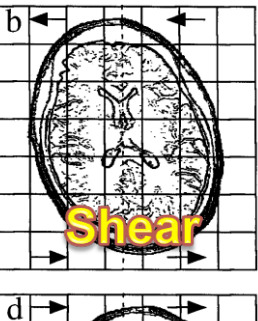

## d

#### Uncorrected

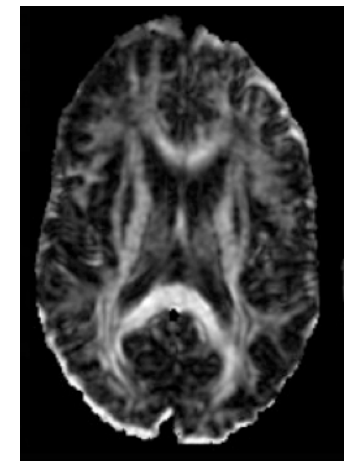

#### Registration

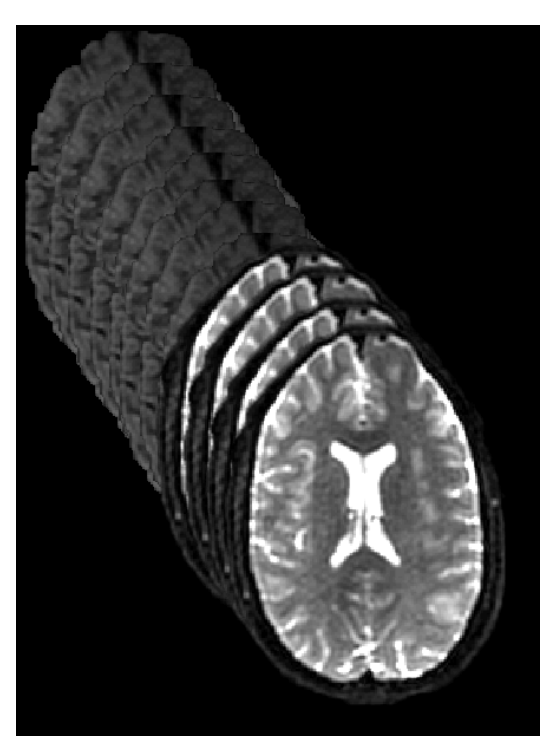

#### Corrected

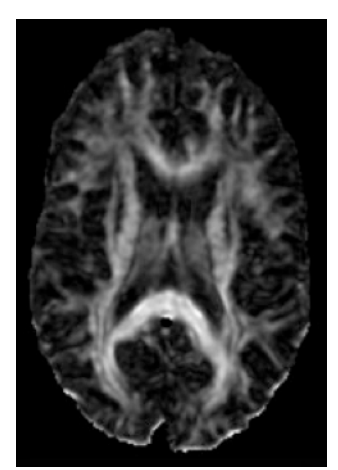

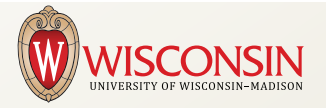

## 3. Fieldmap (EPI) Distortion Correction

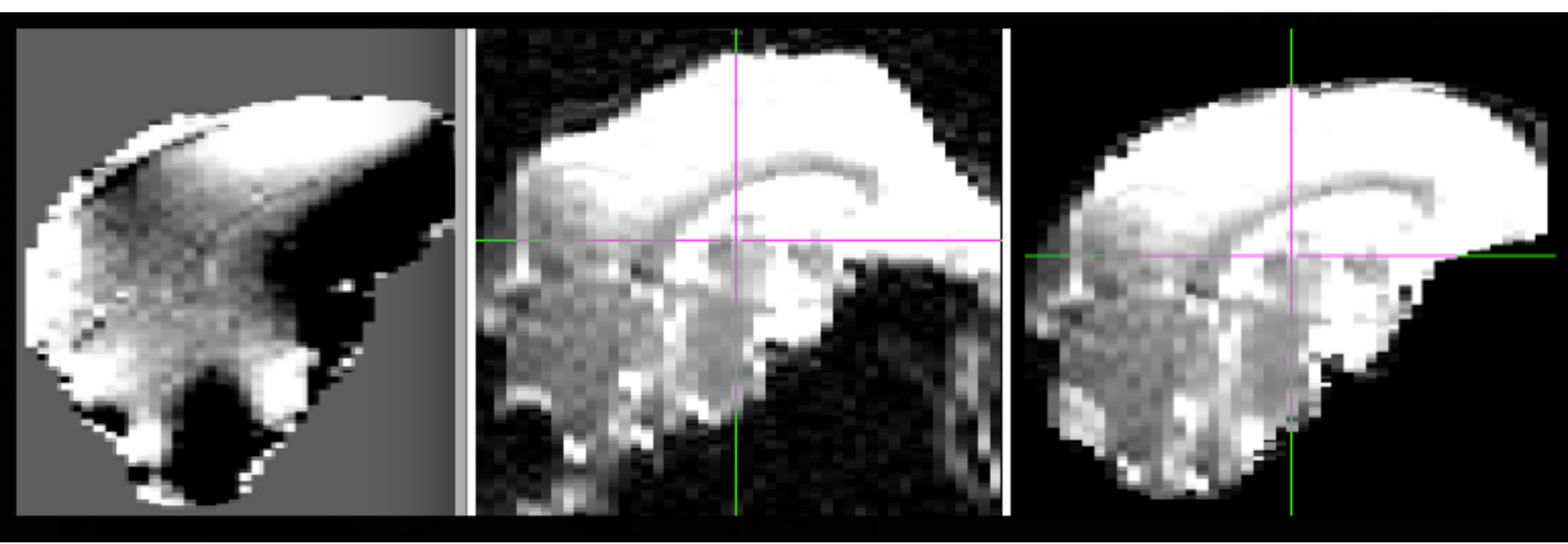

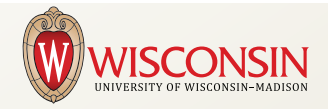

## 3. Fieldmap (EPI) Distortion Correction

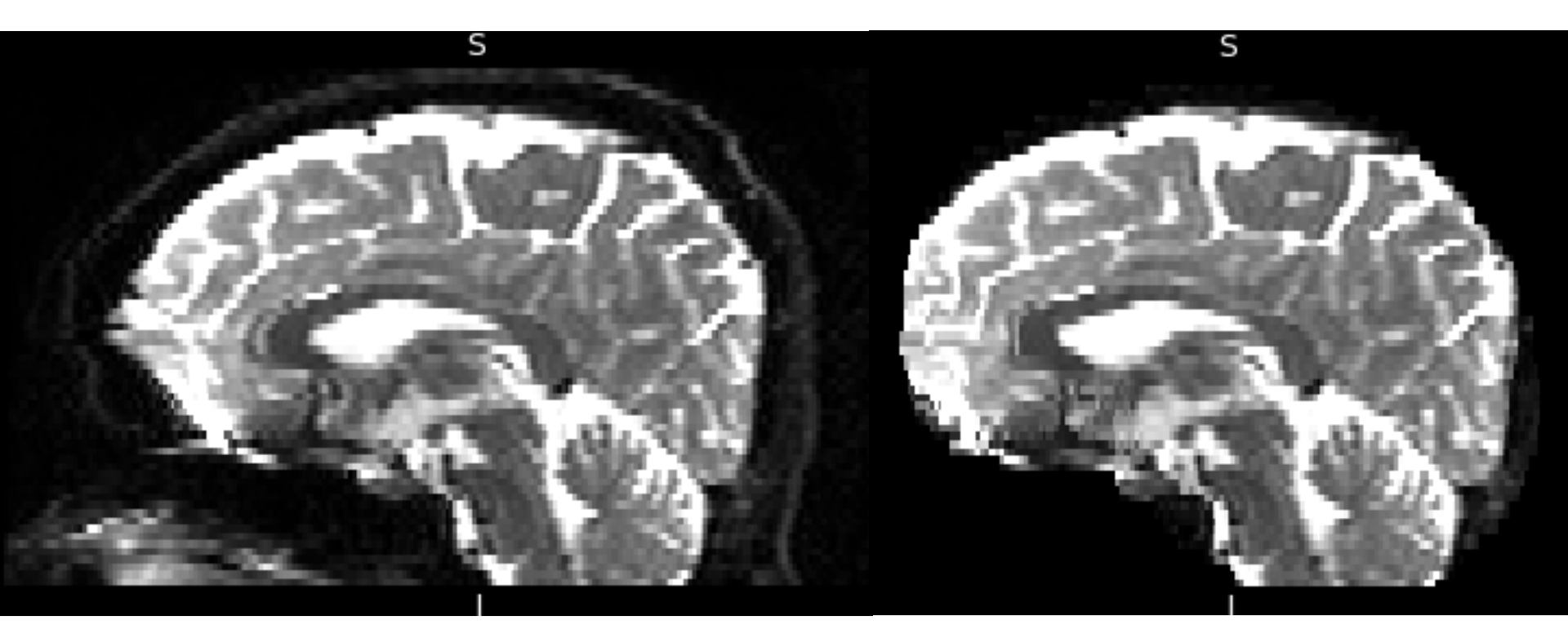

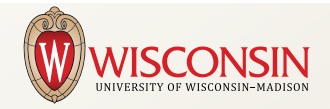

## 4. Brain Extraction

- FSL tool brain extraction tool (bet)
- AFNI tool 3dSkullStrip
- Manual stripping fslview

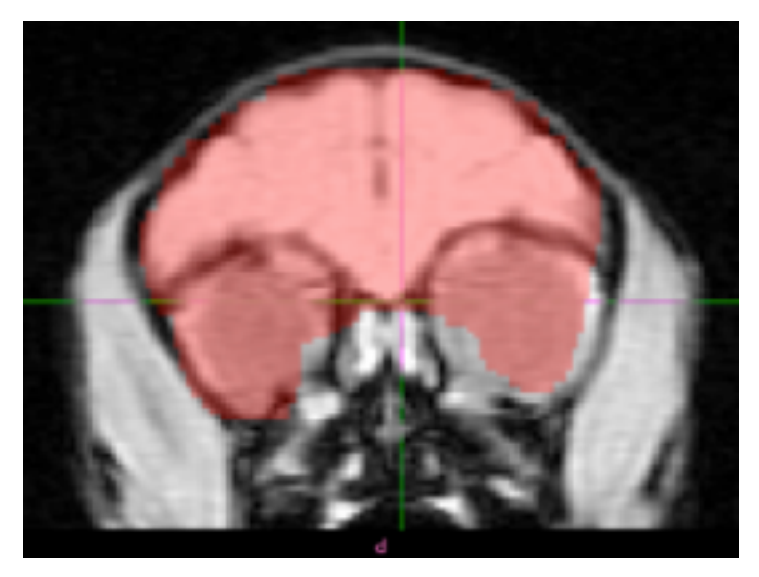

Unfixed mask

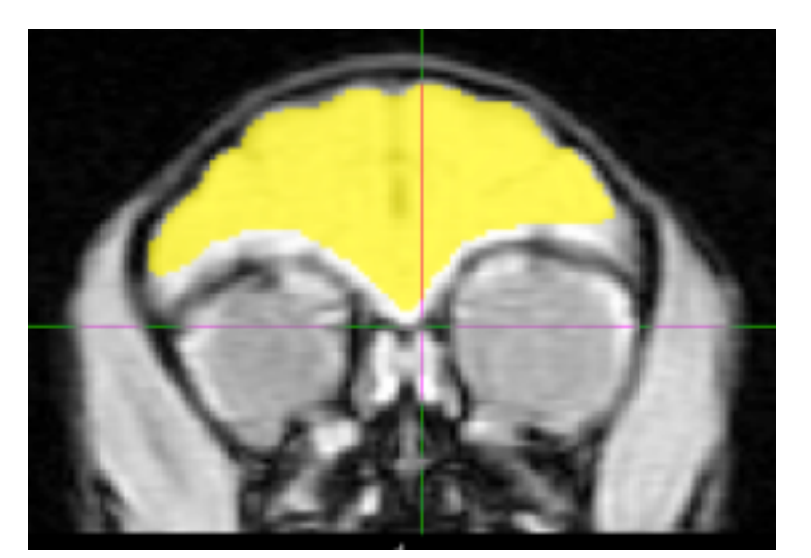

#### Manual fixed mask

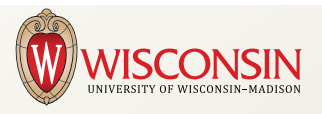

## **Tensor fitting**

#### 5. Produce SCHEME files

| 0.000000  | 0.000000  | 0.000000  | 0.000E00 |           |
|-----------|-----------|-----------|----------|-----------|
| 0.894652  | -0.004314 | -0.446744 | 1.000E09 | LA CARA   |
| -0.002455 | -0.452065 | -0.891982 | 1.000E09 |           |
| 0.444643  | -0.895686 | 0.006279  | 1.000E09 |           |
| 0.891854  | -0.452289 | 0.005567  | 1.000E09 | Can       |
| -0.000693 | -0.897000 | -0.442029 | 1.000E09 | 10000     |
| 0.452735  | -0.007309 | -0.891615 | 1.000E09 |           |
| 0.894354  | -0.006560 | 0.447313  | 1.000E09 |           |
| -0.000430 | 0.442349  | -0.896843 | 1.000E09 | NH 30 621 |
| -0.449481 | -0.893270 | 0.005917  | 1.000E09 | 「人」       |
| 0.896627  | 0.442770  | -0.003869 | 1.000E09 |           |
| -0.000052 | -0.891742 | 0.452544  | 1.000E09 | ELX17     |
| -0.447324 | -0.004350 | -0.894362 | 1.000E09 |           |

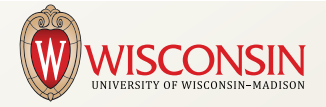

## **Tensor fitting**

#### 5. Produce SCHEME files

- 6. Convert from NIfTI (.nii) to CAMINO (.Bfloat)
- 7. Run tensor model fit with CAMINO
- 8. Check the sanity of the fit
- 9. Convert from CAMINO to NIfTI

| 0.000000  | 0.000000  | 0.000000  | 0.000E00 | State State |
|-----------|-----------|-----------|----------|-------------|
| 0.894652  | -0.004314 | -0.446744 | 1.000E09 |             |
| -0.002455 | -0.452065 | -0.891982 | 1.000E09 |             |
| 0.444643  | -0.895686 | 0.006279  | 1.000E09 |             |
| 0.891854  | -0.452289 | 0.005567  | 1.000E09 | Par         |
| -0.000693 | -0.897000 | -0.442029 | 1.000E09 | 600         |
| 0.452735  | -0.007309 | -0.891615 | 1.000E09 |             |
| 0.894354  | -0.006560 | 0.447313  | 1.000E09 |             |
| -0.000430 | 0.442349  | -0.896843 | 1.000E09 | NIN 35 45   |
| -0.449481 | -0.893270 | 0.005917  | 1.000E09 |             |
| 0.896627  | 0.442770  | -0.003869 | 1.000E09 |             |
| -0.000052 | -0.891742 | 0.452544  | 1.000E09 | El tra      |
| -0.447324 | -0.004350 | -0.894362 | 1.000E09 | 1980        |
|           |           |           |          |             |

Camino

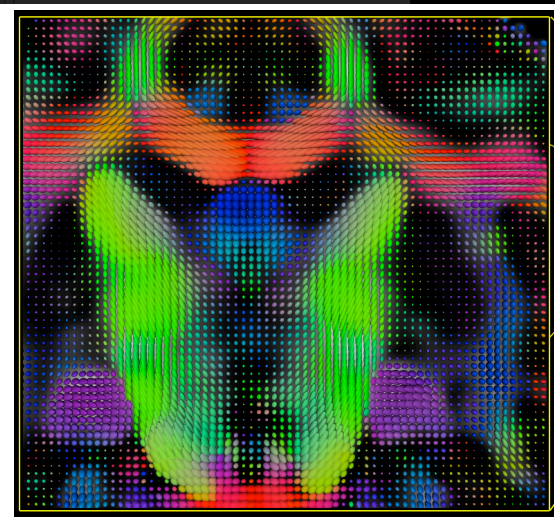

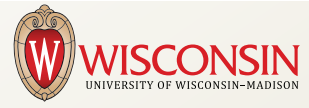

## **Tensor fitting**

- 5. Produce SCHEME files
- 6. Convert from NIfTI to CAMINO
- 7. Run tensor model fit with CAMINO
- 8. Check the sanity of the fit
- 9. Convert from CAMINO to NIfTI

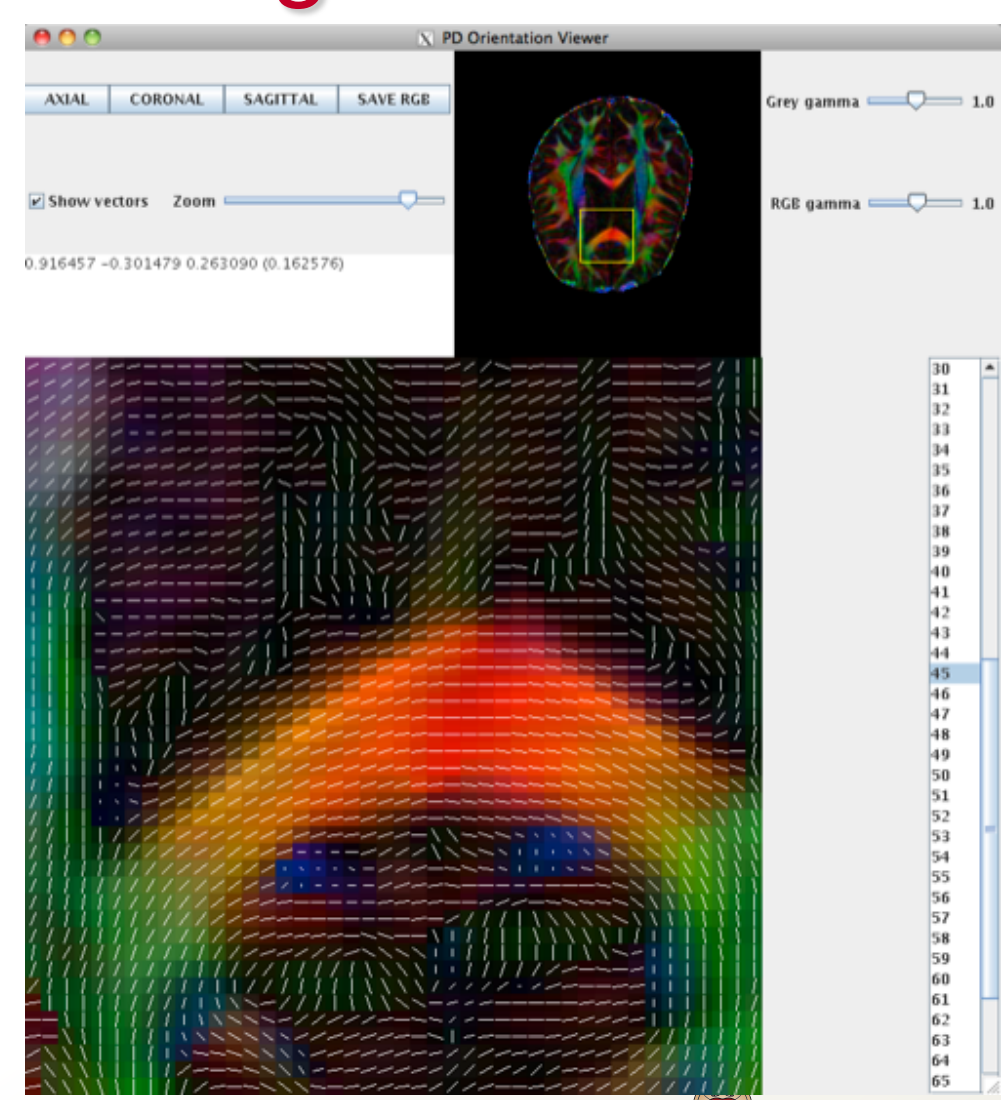

## 10. Produce Scalars (FA, MD, AD, RD)

TVtool -in tensor.nii.gz -fa -out tensor\_fa.nii.gz TVtool -in tensor.nii.gz -tr -out tensor\_md.nii.gz TVtool -in tensor.nii.gz -ad -out tensor\_ad.nii.gz TVtool -in tensor.nii.gz -rd -out tensor\_rd.nii.gz

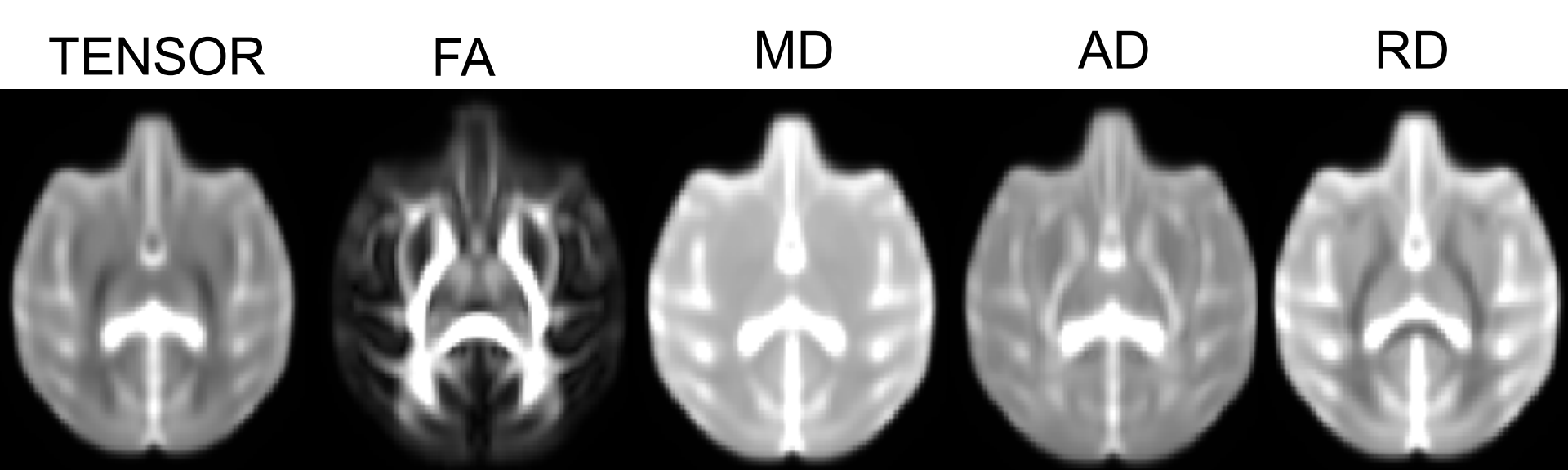

## 11. Fiber Tracking

• Run fiber tractography on the tensor files

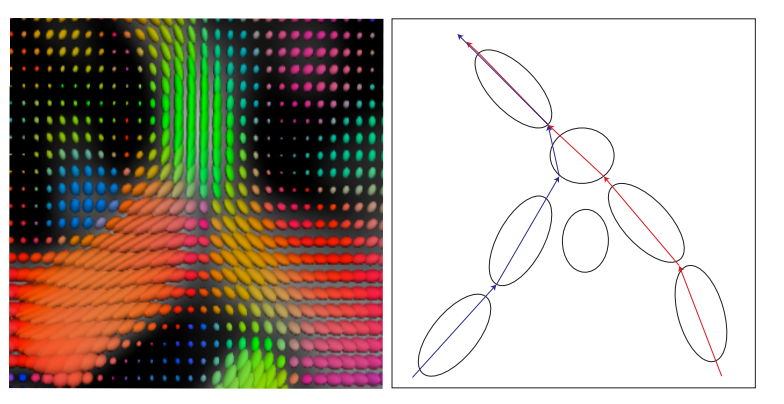

- Convert track files to Trackvis format (.trk)
- Open in Trackvis

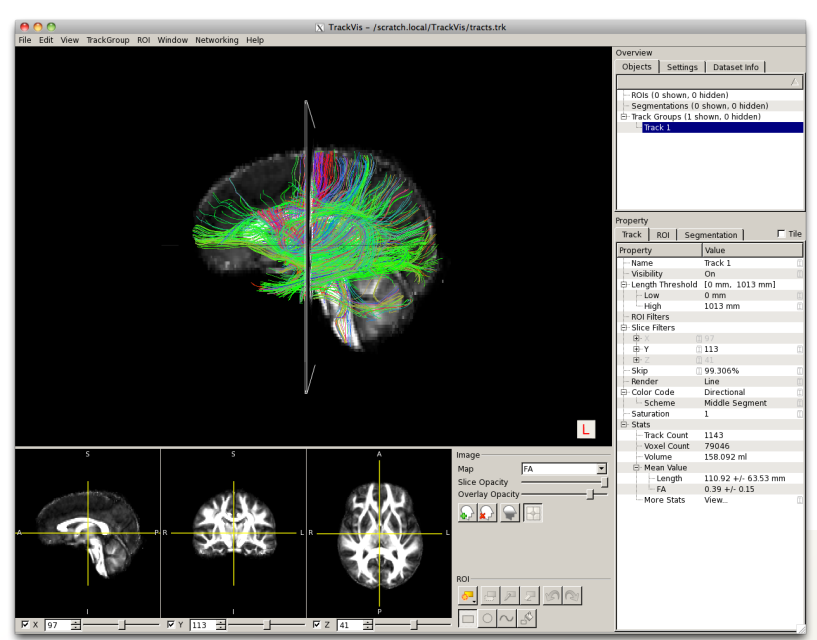

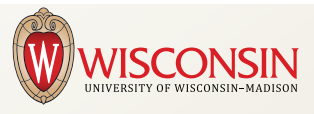

## **11. Fiber Tracking**

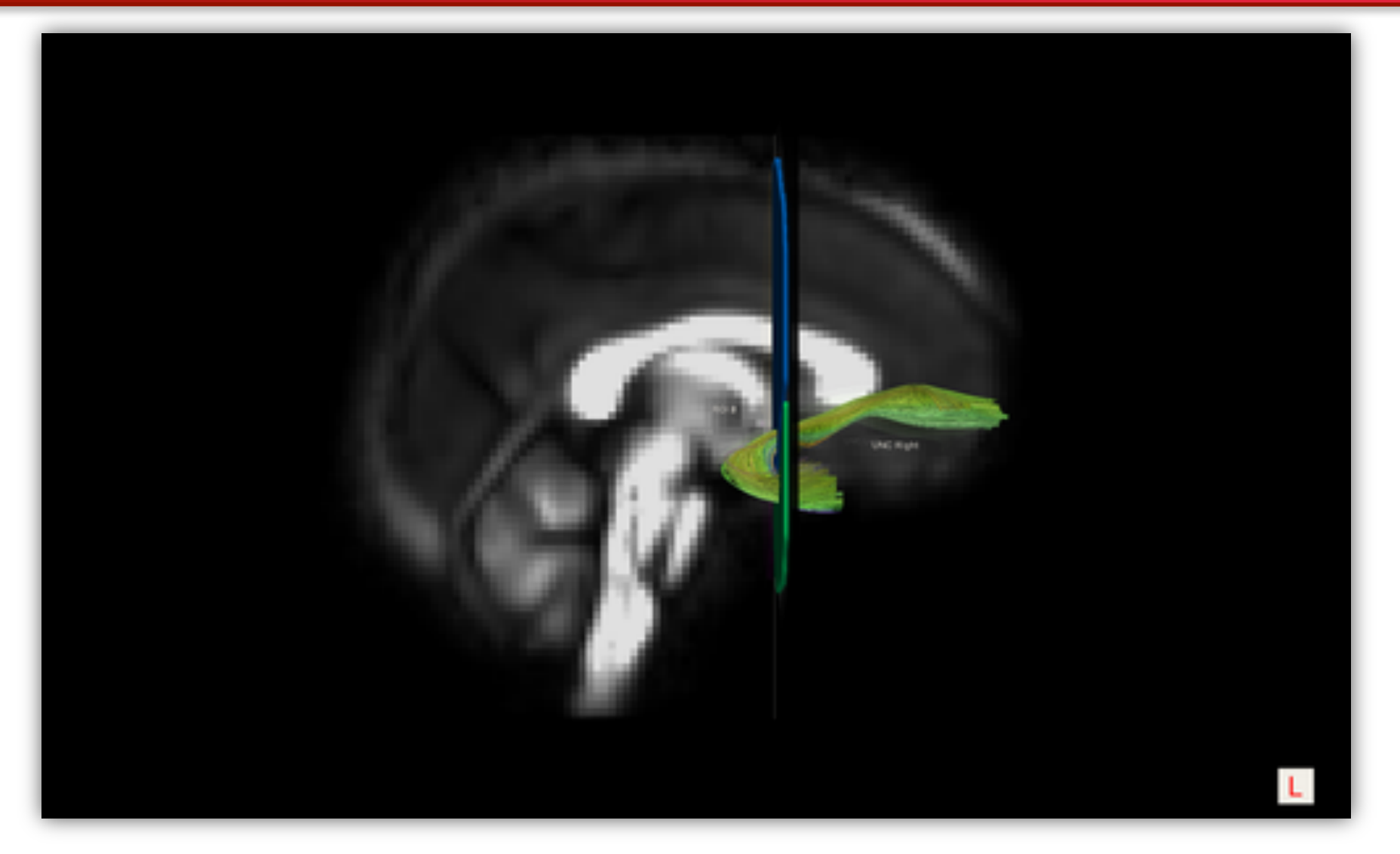

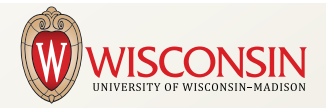

## **11. Fiber Tracking**

## Tract-based analysis (TBA)

Testing a difference between the average FA (or MD, RD, AD) between groups for a specific WM pathway.

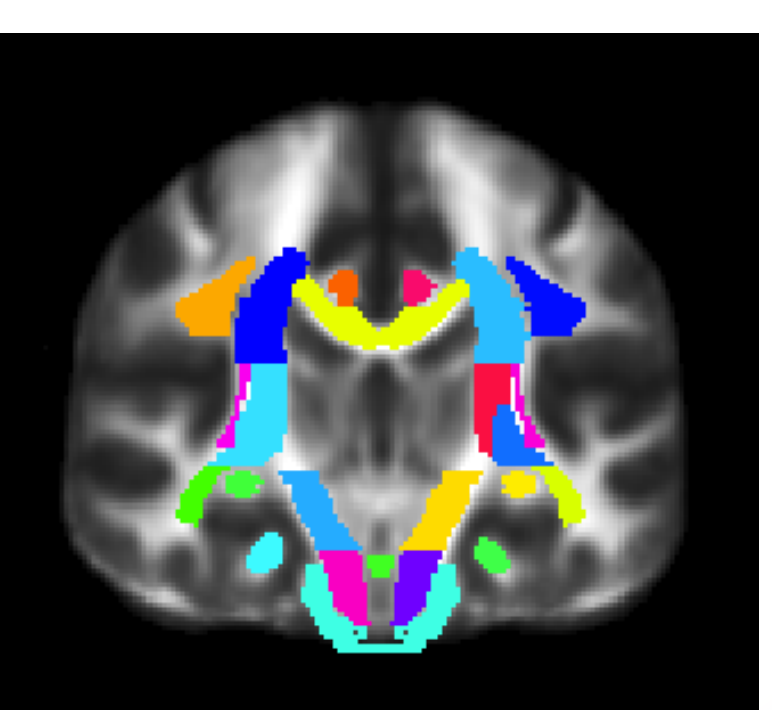

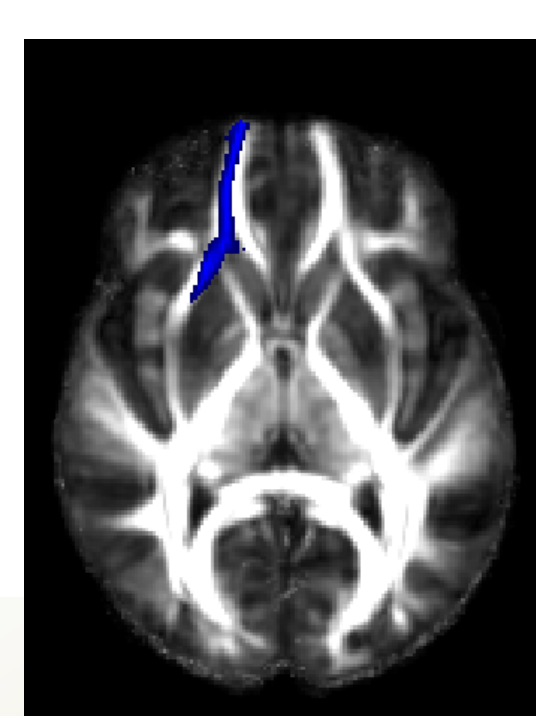

### **Voxel Based Analysis**

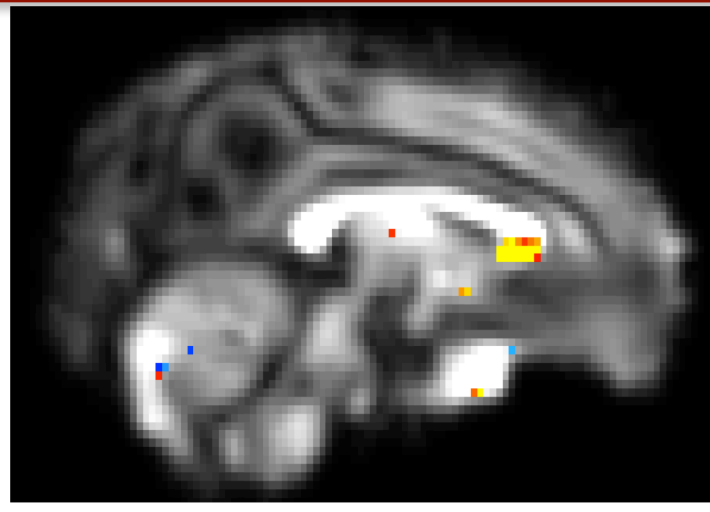

t-stat map of higher FA with age in genu of CC

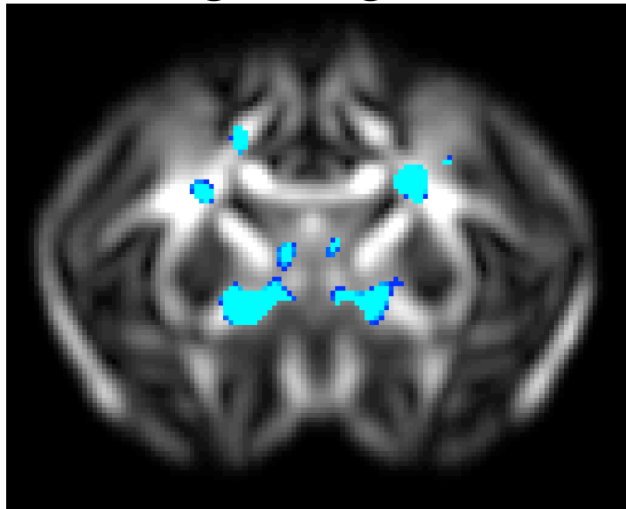

t-stat map of Jacobian deformation with age

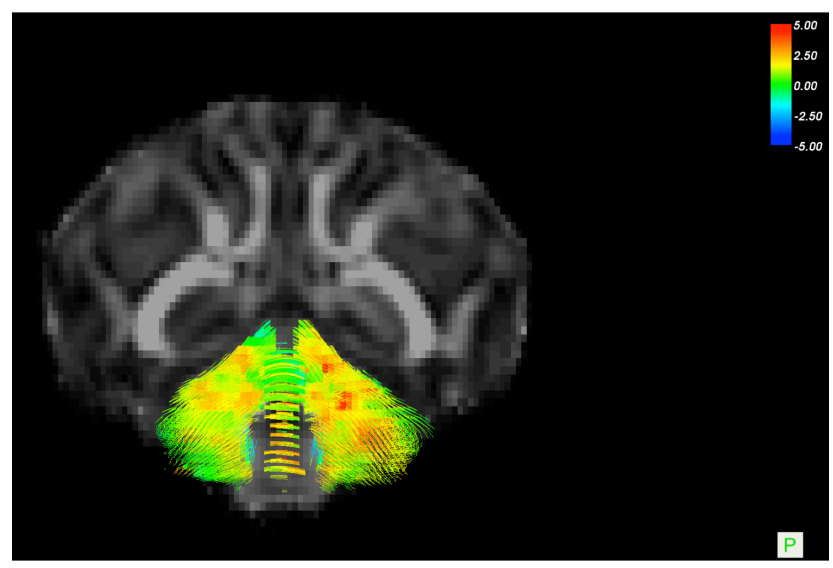

#### Cerebellum tracts showing t-stat coloring of FA change with age

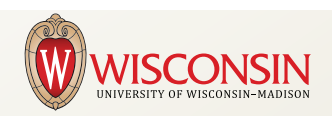

## **Comparison VBA - TBA**

- Whole Brain (VBA) vs. Tract Specific (TBA)
- Same data different grouping
- VBA requires a large correction for multiple comparison since you are testing all the voxels in the brain. This can reduce the sensitivity
- TSA requires an a priori hypothesis on what brain regions and white matter tracts are of interest.

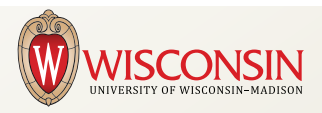

## **Normalization Tools**

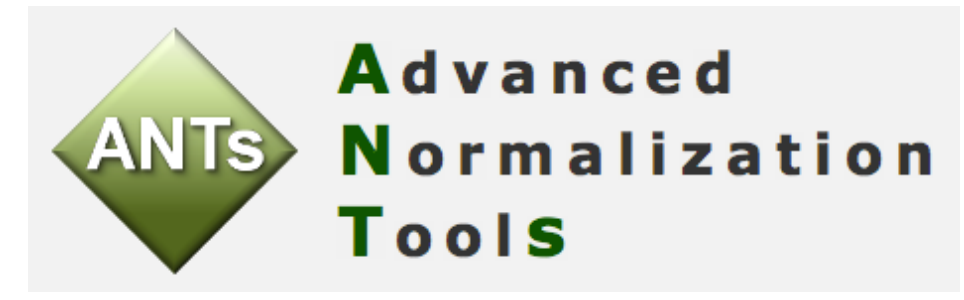

ANTS is an excellent tool for scalar (e.g. FA, T1) based normalization, registration and atlas development

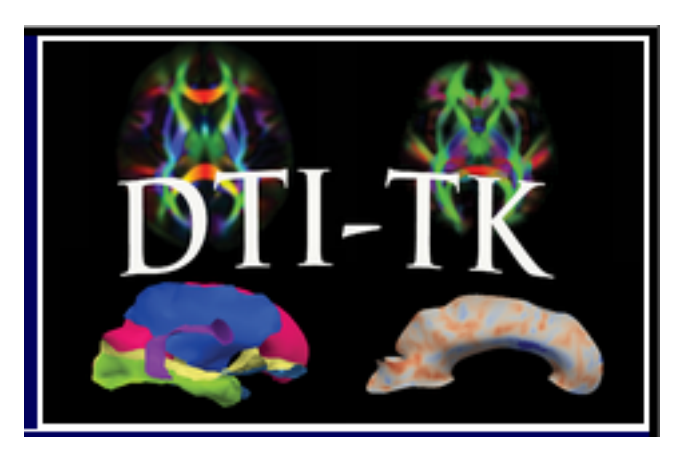

DTI-TK is a tensor based normalization tool, thus better capable of retaining the higher order information

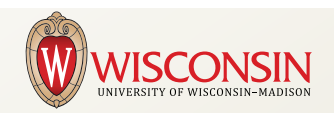

## **Tensor Normalization with DTI-TK**

#### 1. Bootstrapping

TVMean -in \${subj\_list\_file}.txt -out mean\_initial.nii.gz TVResample -in mean\_initial.nii.gz -vsize 1.5 1.75 2.25 -size 128 128 64

#### 2. Rigid Alignment with Bootstrapped Template

sh dti\_rigid\_population mean\_initial.nii.gz \${subj\_list\_file}.txt EDS 3

**3. Affine Alignment with Final Refined Template Estimate from Rigid Alignment** sh dti\_affine\_population mean\_rigid3.nii.gz \${subj\_list\_file}.txt EDS 3

### 4. Deformable Alignment with the Final Refined Template Estimate from Affine Alignment

TVtool -tr -in mean\_affine3.nii.gz

BinaryThresholdImageFilter mean\_affine3\_tr.nii.gz mask.nii.gz 0 .01 100 1 0 sh dti diffeomorphic population mean affine3.nii.gz \${subj list file} aff.txt mask.nii.gz 0.002

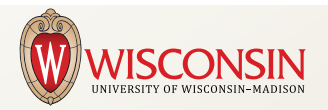